## <閲覧手順>

1) ログイン後、ホーム画面のフィード画面またはカレンダー画面から表示されているお知らせを選択 1.1) フィード画面/添付ファイルなしの場合

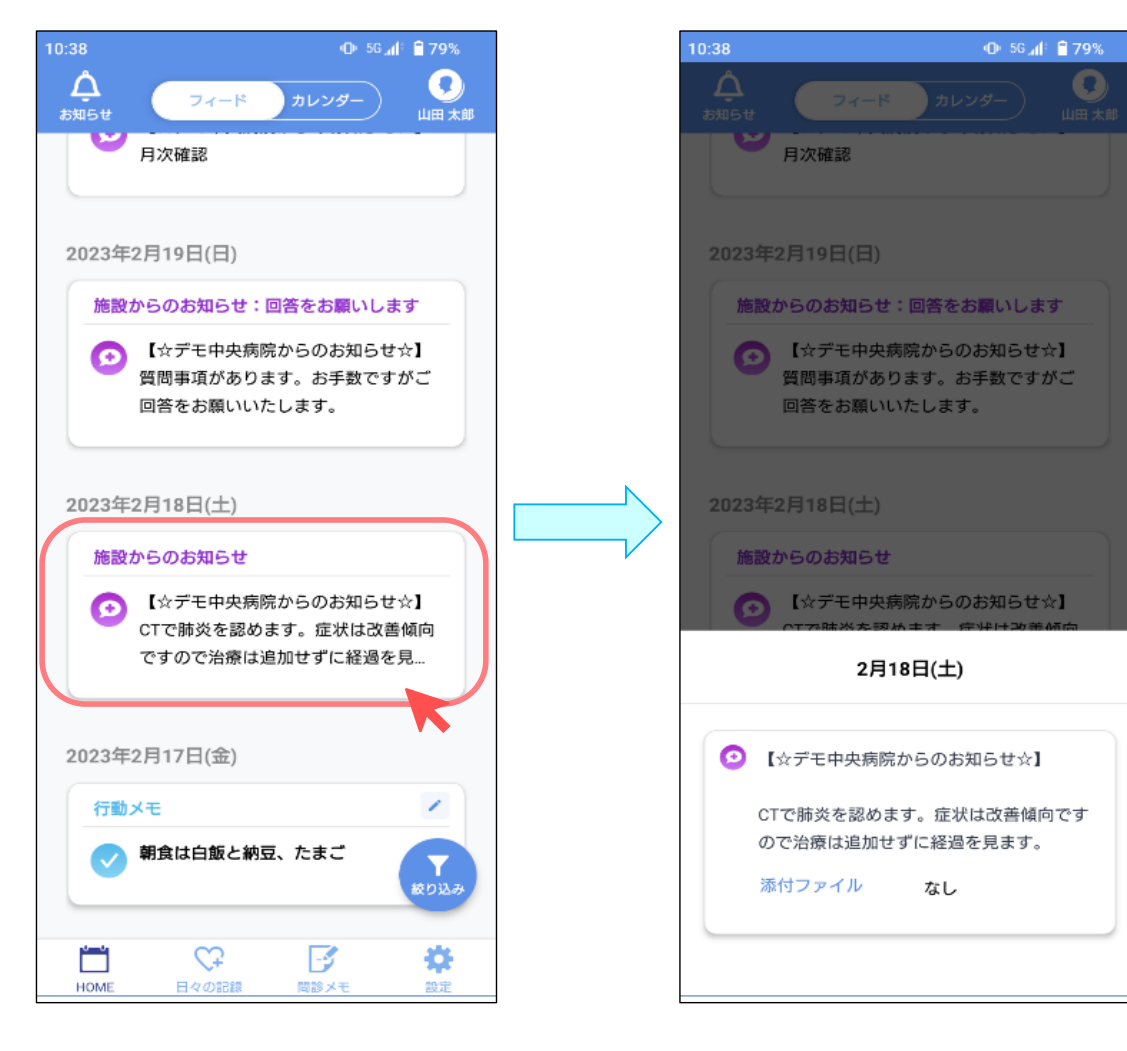

1.2) フィード画面/添付ファイルありの場合 お知らせ内の添付ファイルのリンクをクリックするとファイルが閲覧可能

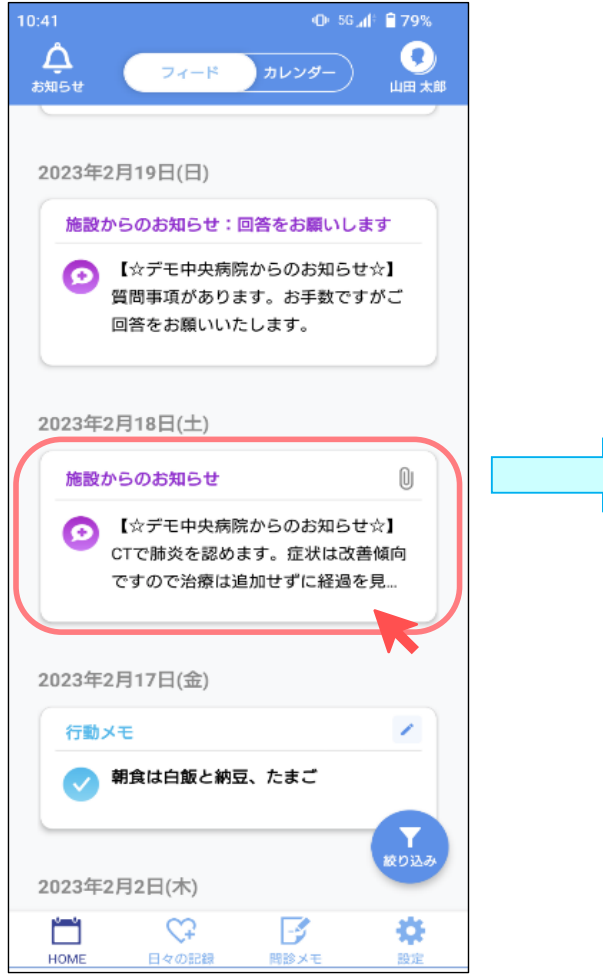

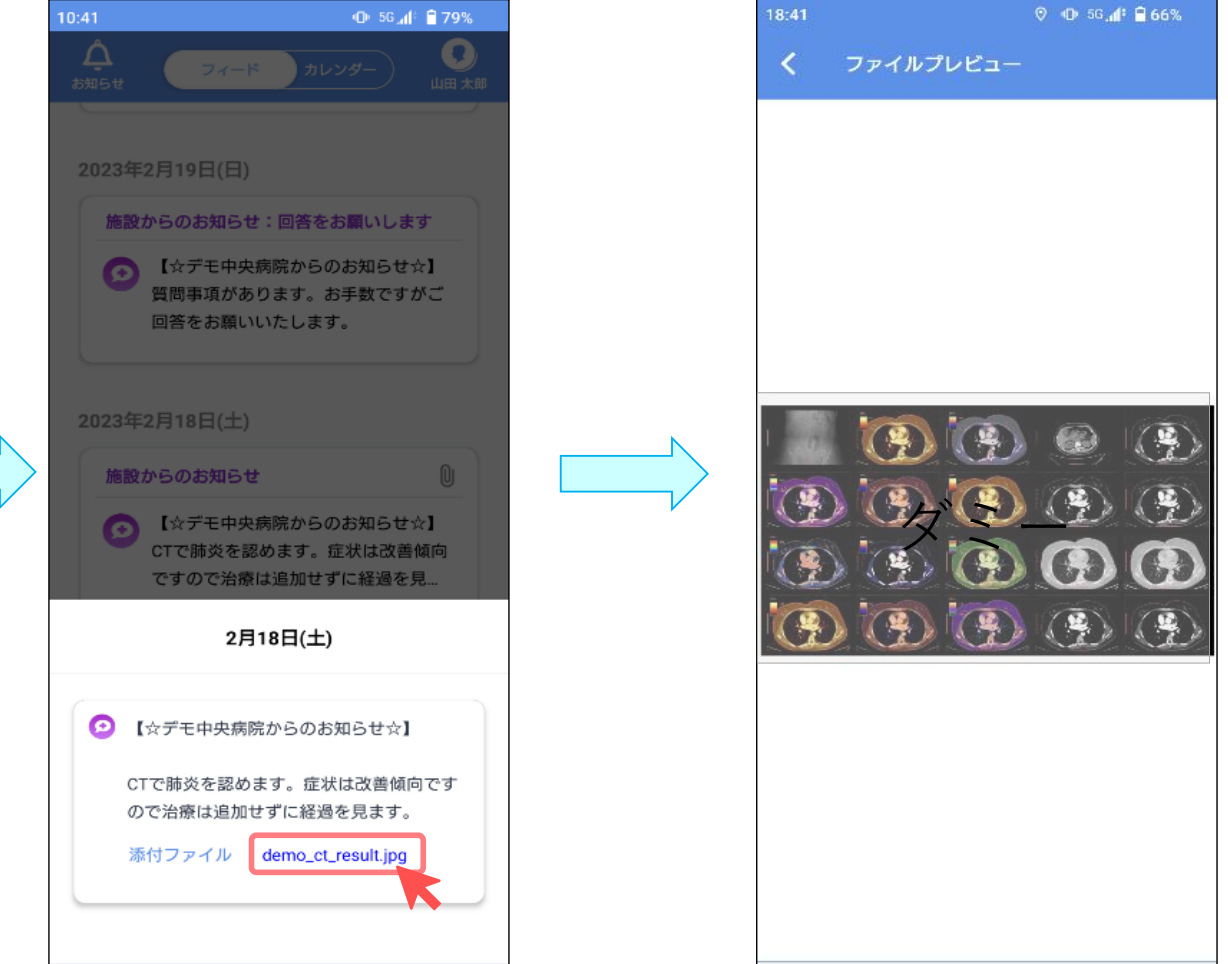

## 1.3) カレンダー画面/添付ファイルなしの場合 お知らせのある日時を選択するとお知らせ内容が閲覧可能

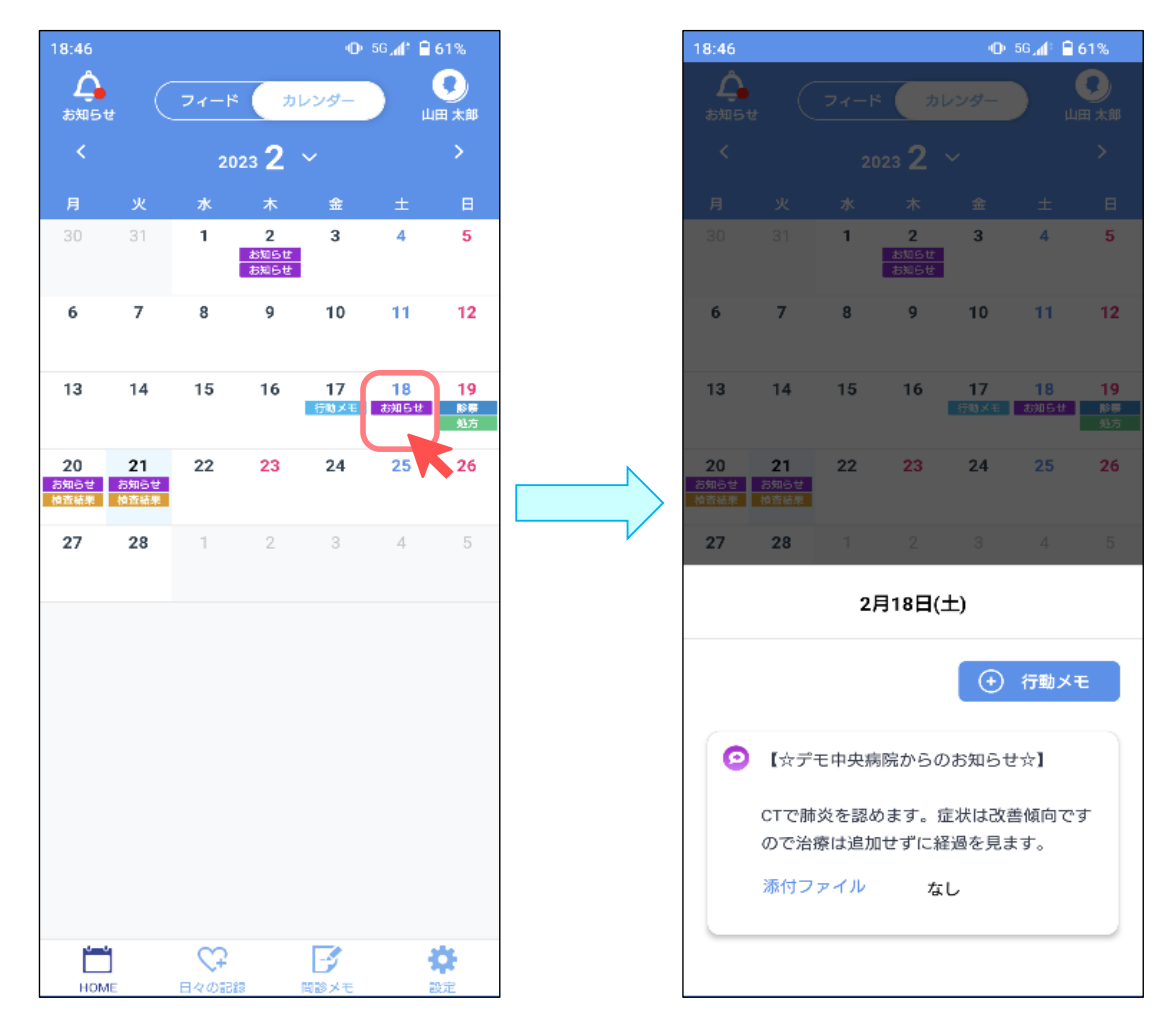

1.4) カレンダー画面/添付ファイルありの場合

お知らせのある日時を選択するとお知らせ内容が閲覧可能、またお知らせ内の添付ファイルのリンクをクリックするとファイルが閲覧可能

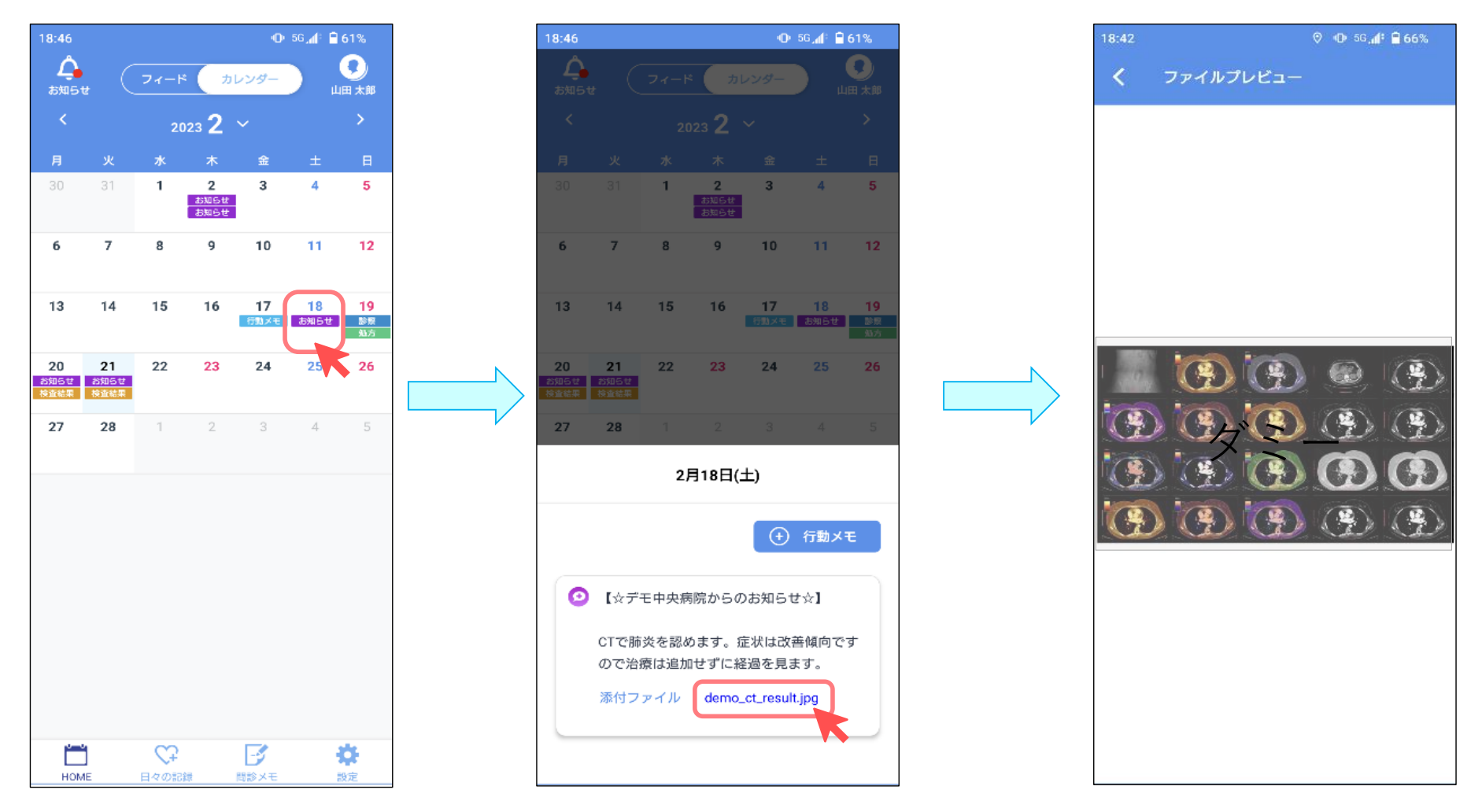

<回答手順>

2) ログイン後、ホーム画面のフィード画面またはカレンダー画面から表示されているお知らせを選択

質問に回答し、送信ボタンをクリックする

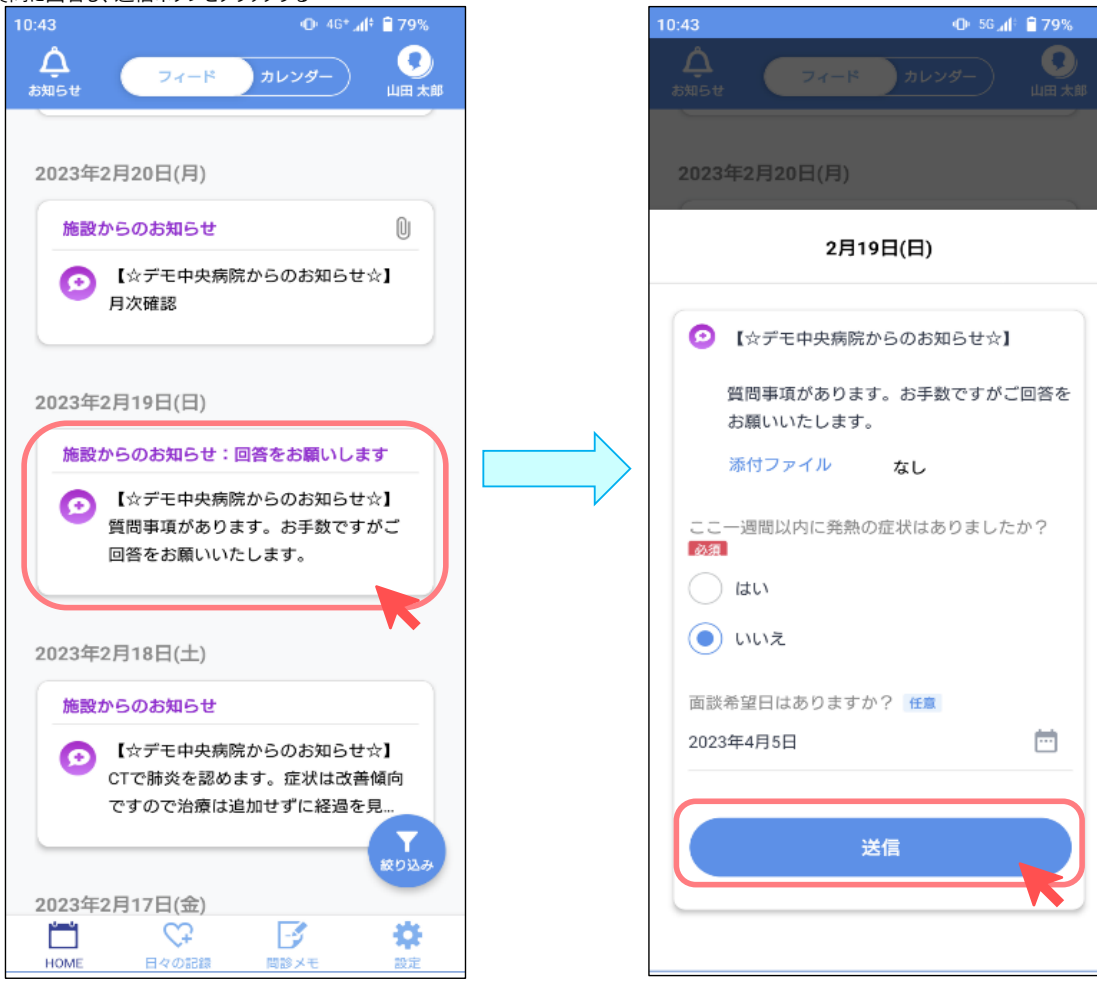

## <医療施設からのお知らせ通知について>

医療施設よりお知らせが登録された場合、ヘルスケアパスポートから通知を受け取る

| 21:35                             |                         |              |          |
|-----------------------------------|-------------------------|--------------|----------|
| 6月16日(木)                          |                         | ତ •D 5G⊿1° 🕯 | 71%      |
| *                                 | \$ 4                    |              | 0        |
| 通知                                |                         |              |          |
| ■ ヘルスケアパラ<br>ヘルスケアパスが<br>医療施設から、2 | スポート<br>ポート<br>メッセージがあり | )ます。         | ;;<br>;; |
| 管理                                |                         | すべて          | 消去       |
|                                   |                         |              |          |
|                                   |                         |              |          |
|                                   |                         |              |          |
|                                   |                         |              |          |
|                                   |                         |              |          |
|                                   |                         |              |          |
|                                   |                         |              |          |
|                                   |                         |              |          |